## 100 trucos de productividad

# 2019

#### Practica mientras aprendes con los archivos de ejercicios.

Descarga los archivos que el instructor utiliza para enseñar el curso. Sigue las instrucciones y aprende viendo, escuchando y practicando.

Instructor

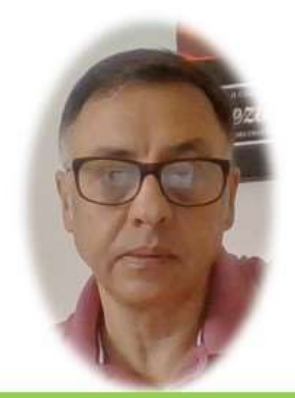

Miguel Ángel Franco García

Cert Prep: Excel Associate - Microsoft Office Specialist for Office 2019 and Office 365

#### Detalles del curso

Optimiza tu trabajo en Excel con la variada lista de trucos que te presenta este curso. Esta formación te presenta importantes detalles sobre la propia configuración de Excel, hasta técnicas que servirán para proteger nuestra información o aumentar nuestra velocidad de trabajo. Este curso es, en definitiva, una excelente recopilación de trucos agrupados por objetivo, para que encuentres el tip adecuado que te servirá para ahorrar tiempo y esfuerzo pensada para cualquier persona que trabaje con Microsoft Excel.

Aptitudes tratadas en este curso

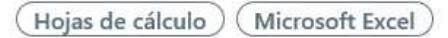

Miguel Ángel Franco García Página 1|3

### Ver una vista previa de lo que se va a imprimir

A todos nos ha ocurrido alguna vez que al imprimir el resultado no es el que esperábamos, en Excel, esto es mucho mas frecuente dado que el modo de vista normal que es el utilizado comúnmente no es una vista real de lo que obtenemos por impresora.

Lo que debemos de hacer, es utilizar, como buena costumbre, la vista previa, y, después hacer los ajustes correspondientes, para utilizar la vista previa tenemos dos opciones, una de ellas, es ir a archivo – imprimir, también podíamos agregar un botón a la barra de inicio rápido.

Una vez tengamos una vista previa en pantalla, consideramos que no es lo que nosotros queríamos, por ejemplo, en este caso, no se imprimiría todo el contenido.

Si no que aparecería cortado, como podemos ver.

La solución es tener la costumbre de establecer el área de impresión, previamente.

Desde donde, pues desde diseño de página, y, previa selección de lo que queremos incluir en nuestra impresión, desde el desplegable área de impresión, seleccionamos establecer área de impresión.

Si aun así, ese área de impresión con coincide con lo que tenemos en vista de impresión, deberíamos de ir a escala, y, ajustar todas las columnas en una página.

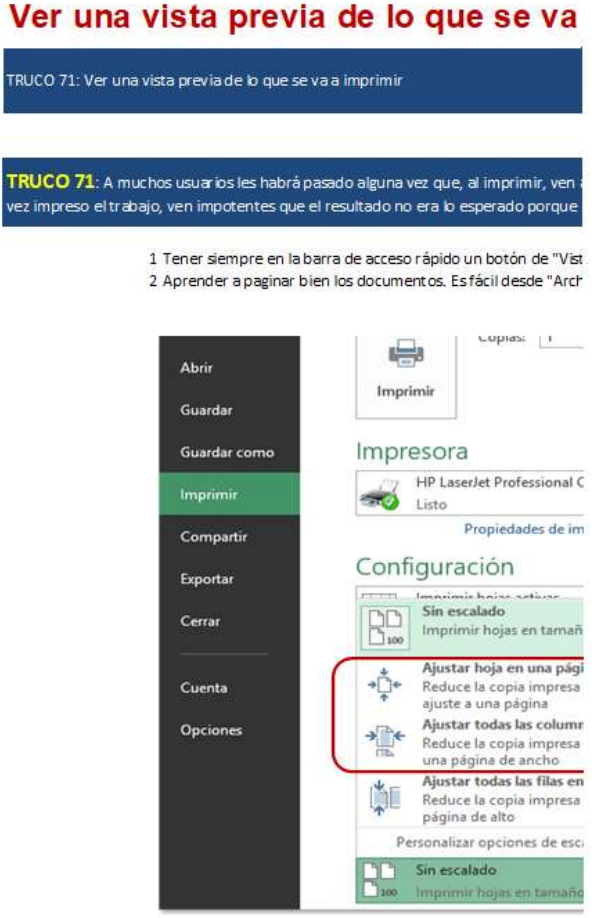

Miguel Ángel Franco García Página 2 | 3

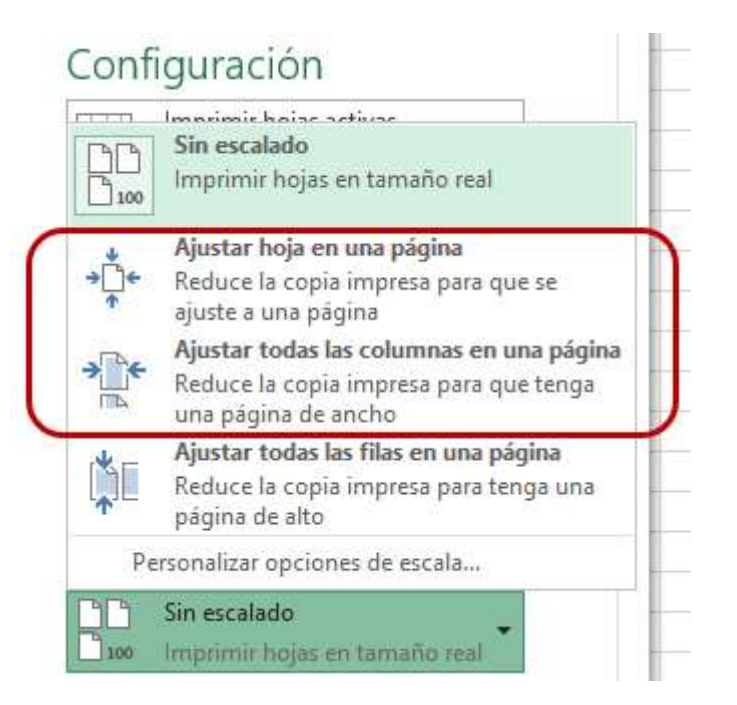

Ahora sí, tendríamos el resultado esperado.